## EDITING ATTENDANCE FOR COMMUNITY GROUPS

Go to ncgreenwood.infellowship.com/UserLogin

| Email or Mobile Number          |                                | We don't have to serve, |
|---------------------------------|--------------------------------|-------------------------|
| email@email.com or 123-456-7890 |                                | we GET to serve         |
| Password – forgot?              |                                | Inc.                    |
|                                 |                                |                         |
| Sign In                         | Don't have an account? Sign Up | <b>GIVING + TITHING</b> |
|                                 |                                |                         |
|                                 |                                |                         |

Log in using your email or mobile number.

| HOME GROUPS FIND A GROUP DIRECTORY GIVING |                         |
|-------------------------------------------|-------------------------|
| <b>New</b> Covenant                       | Welcome Home            |
| Welcome Matt                              | We don't have to serve, |
| Update Profile                            | we <u>GET</u> to serve  |
| <ul> <li>Privacy Settings</li> </ul>      | CLICK TO SIGN UP        |
| Church Directory                          |                         |
| Your Groups                               | GIVING + TITHING        |
| Q Find A Group                            | nc                      |
| S Your Giving                             |                         |
|                                           |                         |
|                                           |                         |

You will be taken to the above screen. Select Your Groups to navigate to the Groups Dashboard.

| HOME GROUPS FIND A GROUP DIRECTORY GIVING                                         | Account <del>v</del> Contact us Help Sign o |  |
|-----------------------------------------------------------------------------------|---------------------------------------------|--|
| <b>New</b> Covenant                                                               | Welcome Home                                |  |
| Hey there!<br>Check out your groups below.                                        |                                             |  |
| You lead                                                                          |                                             |  |
| Community Group - Matt & Sarah Dorn<br>Wed. December 02, 2015 • 6:45 PM – 8:30 PM | O<br>Prospects                              |  |
| You belong to                                                                     |                                             |  |
| Men's Bible Study<br>Tue. November 24, 2015 • 6:00 AM – 7:30 AM                   |                                             |  |
|                                                                                   |                                             |  |

Select your group.

| HOME GROUPS                              | FIND A GROUP DIRECT                                    | ORY GIVING                                |           |     | Account 👻 Contact us Help                                                                                               | Sign out |
|------------------------------------------|--------------------------------------------------------|-------------------------------------------|-----------|-----|----------------------------------------------------------------------------------------------------|----------|
| Community G                              | Group - Matt &                                         | Sarah Dorn                                |           |     |                                                                                                    |          |
| Dashboard                                | Roster                                                 | Attendance                                | Prospects | ¢.* |                                                                                                    |          |
| Schedule — when                          | n do we meet?                                          |                                           |           |     | ACTIONS                                                                                                    |          |
| Next meeting: Wed.<br>Meets Wednesday ev | December 02, 2015 • 6:<br>ery 2 weeks effective 9/9/20 | 45 PM – 8:30 PM<br>015 6:45 PM to 8:30 PM |           |     | <u>View roster</u><br><u>View settings</u><br><u>Add or Invite someone</u> to join<br><u>Send an email</u> to the group |          |
| Location — where                         | e do we meet?                                          |                                           |           |     | MEMBERSHIP                                                                                                    | 15       |
| Name New                                 | by's Home                                              |                                           |           |     | Leaders<br>Members                                                                                                    | 2<br>13  |
| Description                              |                                                        |                                           |           |     | Prospects                                                                                                    | <u>0</u> |
| Address                                  |                                                        |                                           |           |     | ADMINISTRATORS                                                                                                    |          |
|                                          |                                                        |                                           |           |     | Amber Bonetti<br>sbonetti@ncgreenwood.org                                                                               |          |

This is the main dashboard for your group. You have four tabs: *Dashboard, Roster, Attendance, Prospects*. This tutorial will be focused on your attendance. Select the Attendance tab.

| Community G             | roup - Matt & | Sarah Dorn  | *            |         |          |                |
|-------------------------|---------------|-------------|--------------|---------|----------|----------------|
| Dashboard               | Roster        | Attendance  | Prospects    |         |          | ¢              |
| Last 3 months •         |               | III Occurre | nce 🗈 People |         | 0        | Enter attendan |
|                         |               |             |              |         |          | _              |
|                         |               |             |              |         |          |                |
|                         |               |             |              |         |          |                |
|                         |               |             |              |         |          |                |
| Met on                  |               |             | Weekday      | Attende | d Absent | Percentage     |
| May 18, 2016 at 6:45 PM | -             | -           | Wednesday    | 16      | 1        | 94%            |
| May 04, 2016 at 6:45 PM |               |             | Wednesday    | 14      | 3        | 82%            |
|                         |               |             |              |         |          |                |

To make any changes to the attendance for your group, select the date that the group met on.

|                          | noup man a                | Curun Donn |           |        |        |               |
|--------------------------|---------------------------|------------|-----------|--------|--------|---------------|
| Dashboard                | Roster                    | Attendance | Prospects |        |        |               |
| ← Back                   |                           |            |           |        | C Ed   | it attendance |
| Attendance for: Wednesda | y, May 18, 2016 at 6:45 P | м          |           |        |        |               |
| Members                  |                           |            |           | Leader | Member | Attended      |
| Amber Walston            |                           |            |           | •      | •      | Ŧ             |
| Andy Walston             |                           |            |           |        | •      | Ŧ             |
| Brandon Bagwe            | əll                       |            |           |        | •      | Ŧ             |
| Dontavious Coo           | oper                      |            |           | •      | •      | Ŧ             |
| Drennan Clugst           | ton                       |            |           |        | •      | Ŧ             |
| Eliza Bagwell            |                           |            |           | •      | •      | Ŧ             |
| Erin Byars               |                           |            |           |        |        | Ŧ             |

Select Edit attendance.

| Att | endance for: Wednesday, May 18, 2016 at 6:45 PM | This Group | • Did Meet  |        |
|-----|-------------------------------------------------|------------|-------------|--------|
|     |                                                 |            | Did Not Mee | et     |
|     | Members                                         |            | Leader      | Member |
|     | Brandon Bagwell                                 |            | 0           | •      |
| V   | Eliza Bagwell                                   |            | ٥           | •      |
|     | Rainie Bowser                                   |            | ٥           | •      |
| •   | Erin Byars                                      |            | ۰           | •      |
|     | Marshall Justin Byars                           |            | ٠           | •      |
| •   | Heather Chandler                                |            | ٠           | •      |
|     | Tommy Chandler                                  |            | 0           | •      |

Choose if your group met or not in the top right corner. Then select everyone on your roster that attended by checking the boxes to the left of their names. Scroll to the bottom of the page and select *Save attendance*.

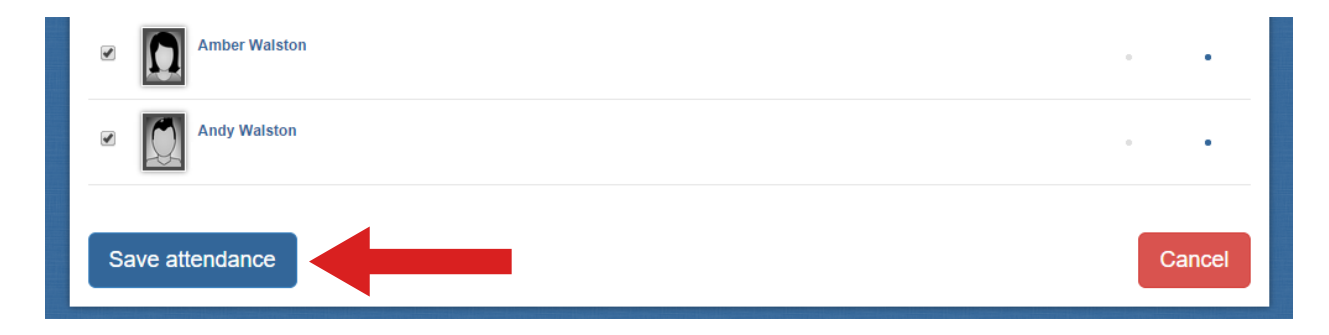

| Community Gr              | oup - Matt & | Sarah Dorn | •            |          |        |                  |
|---------------------------|--------------|------------|--------------|----------|--------|------------------|
| Dashboard                 | Roster       | Attendance | Prospects    |          |        | ۰.               |
| Last 3 months •           |              | 31 Occur   | rence People |          | •      | Enter attendance |
|                           |              |            |              |          |        |                  |
|                           | .0           |            |              |          |        |                  |
|                           |              |            |              |          |        |                  |
|                           |              |            |              |          |        |                  |
| Met on                    |              |            | Weekday      | Attended | Absent | Percentage       |
| May 18, 2016 at 6:45 PM   |              |            | Wednesday    | 16       | 1      | 94%              |
| May 04, 2016 at 6:45 PM   |              |            | Wednesday    | 14       | 3      | 82%              |
| April 20, 2016 at 6:45 PM |              |            | Wednesday    | 14       | 3      | 82%              |

If you have a visitor, new group member, or need to remove someone from your group, please follow this procedure. First, select the *Roster* tab.

| Community Group - Matt & Sarah Dorn 🔹 |              |            |           |            |                               |    |
|---------------------------------------|--------------|------------|-----------|------------|-------------------------------|----|
| Dashboard                             | Roster       | Attendance | Prospects | <u>ه</u> . |                               |    |
| 15 people in thi                      | is aroup     |            |           |            | ACTIONS                       |    |
|                                       | 5 1          |            |           |            | View prospects                |    |
| To search type name ar                | nd hit enter |            |           |            | Add or Invite someone to join |    |
| To scaren, type hame a                |              |            |           |            | Send an email to the group    |    |
| Members (13)                          | Ema          | il         | Phone     | Social     | Download CSV                  | 8, |
|                                       |              |            |           |            | Download PDF                  | Æ  |
| Amber Walsto                          | n            |            |           |            | LEADER \$                     | 2  |
|                                       |              |            |           |            | Matt Dorn (You)               | •  |
| Andy Walston                          |              |            |           |            | Sarah Darn                    |    |
| Brandon Bagw                          | <u>re II</u> |            |           |            |                               |    |

Select the *Add or Invite someone* link.

| Search<br>Provide information about the person you'd like to add/invite         | Select Select the correct match and confirm the add/invite |
|---------------------------------------------------------------------------------|------------------------------------------------------------|
| Add or invite someone to Community Grou<br>Who would you like to add or invite? | p - Matt & Sarah Dorn                                      |
| Name (required)                                                                 |                                                            |
| David                                                                           | harrell                                                    |
| First                                                                           | Last                                                       |
| Email                                                                           | Phone                                                      |
|                                                                                 |                                                            |
| Cancel                                                                          | Next >>                                                    |
| Type in the name of the individual you are wanting to sea                       | rch and select <i>Next</i> .                               |

| Search<br>Provide information about the person you'd like to add/invite                 | Select Select the correct match and confirm the add/invite |
|-----------------------------------------------------------------------------------------|------------------------------------------------------------|
| 1 potential match found.                                                                |                                                            |
| Review the results and select the correct match. Otherwise, you can send an invite usin | ng the information you entered.                            |

| Name/Age                        | Email/Phone              |
|---------------------------------|--------------------------|
| David "Pastor David" L. Harrell | Add to group Send invite |
| Original — what you entered     |                          |
| David harrell                   | Send invite              |
| Start over                      |                          |

Once you have found the person you want to add to your group, select *Add to group*.

| Add this person to Community Group - Matt & Sarah Dorn? |
|---------------------------------------------------------|
| David "Pastor David" L. Harrell                         |
| Add to Group Cancel                                     |

A pop up box will open to confirm your new addition to the group. Select *Add to group*.

| Community Group - Matt & Sarah Dorn 🔹                                                                                       |                                                                                             |
|----------------------------------------------------------------------------------------------------|---------------------------------------------------------------------------------------------|
| Dashboard Roster Prospects                                                                                                  | Ø*                                                                                          |
| Schedule — when do we meet?                                                                                                 | ACTIONS                                                                                     |
| Next meeting: Wed. June 01, 2016 • 6:45 PM – 8:30 PM<br>Meets Wednesday every 2 weeks effective 9/9/2015 6:45 PM to 8:30 PM | View roster<br>View settings<br>Add or Invite someone to join<br>Send an email to the group |
| Location — where do we meet?                                                                                                | MEMBERSHIP 18                                                                               |
| Name Newby's Home                                                                                                    | Leaders 2<br>Members 16                                                                     |
| Description                                                                                                    | Prospects 0                                                                                 |
| Address<br>Map                                                                                                    | ADMINISTRATORS<br>Amber Bonetti<br>sbonetti@nogreenwood.org                                 |
| Information                                                                                                    | matt Dorn<br>mdorn@ncgreenwood.org                                                          |
| Time zone (GMT-05:00) Eastern Time (US & Canada)                                                                            | Robbie Earle                                                                                |
| Description Meet in close to New Covenant on Wednesday nights.                                                              | Pastor David Harrell                                                                        |
| Start date 9/2/2015                                                                                                    | dhameli@nogreenwood.org                                                                     |
|                                                                                                    | lennifer Hunt                                                                               |

Once added, you can edit an individual's start date to include the meeting they first attended. First, select the Roster tab.

| Community Gro            | oup - Matt & | Sarah Dorn | •         |        |                                                             |    |
|--------------------------|--------------|------------|-----------|--------|-------------------------------------------------------------|----|
| Dashboard                | Roster       | Attendance | Prospects | ••     |                                                             |    |
| 15 people in this        | group        |            |           |        | ACTIONS<br>View prospects                                   |    |
| To search, type name and | hit enter    |            |           |        | Add or Invite someone to join<br>Send an email to the group |    |
| Members (13)             | Email        |            | Phone     | Social | Download CSV<br>Download PDF                                | ¥, |
| Amber Walston            |              |            |           |        | LEADERS<br>Matt Dorn (You)                                  | 2  |
| Andy Walston             |              |            |           |        | Sarah Dorn                                                  |    |
| Brandon Bagwell          |              |            |           |        |                                                             |    |

Scroll down to find the new member. The individual will be identified with a NEW tag on the top left corner of their image.

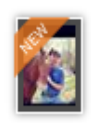

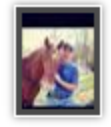

## Pastor David Harrell

| Profile His     | story Attendance |
|-----------------|------------------|
| Home            |                  |
| Mobile          | *                |
| Work            |                  |
| Address         |                  |
|                 | Map              |
| Login Email     | *                |
| Alternate Email |                  |
| Birthday        |                  |
| Member since    | 05/25/2016 Edit  |

## Select the *Edit* link to change their start date.

| Pastor David I             | ACTIONS                            |                                 |  |
|----------------------------|------------------------------------|---------------------------------|--|
|                            |                                    | Edit this person                |  |
|                            |                                    | Remove from group               |  |
| Profile History Attendance | e                                  | HOUSEHOLD                       |  |
| Home                       |                                    | Pastor David Harrell<br>Husband |  |
| Mobile 🔶                   | Community Crown Mott & Sarah Darn  |                                 |  |
| Work                       | community group - watt a Sarah Dom | Harrell                         |  |
| Address<br><u>Map</u>      | Join date 5/25/2016 🗎              | <b>ah Harrell</b><br>d          |  |
| Login Email                | Save Cancel                        |                                 |  |
| Alternate Email            |                                    |                                 |  |

Enter the meeting date and select *Save*.

Now you can go back through your previous meeting dates and edit them to show an individual's attendance. Click the *Attendance* tab and select the corresponding meeting date.

| Con            | nmunity                   | Group - Mat                 | t & Sarah Dorn | +            |          |            |                 |
|----------------|---------------------------|-----------------------------|----------------|--------------|----------|------------|-----------------|
| D              | Dashboard                 | Roster                      | Attendance     |              |          |            | 0               |
| Las            | st 3 months               | •                           |                | rence People |          | O E        | nter attendance |
|                |                           |                             |                |              |          |            |                 |
|                |                           |                             |                |              |          |            |                 |
|                |                           |                             |                |              |          |            |                 |
|                |                           |                             |                |              |          |            |                 |
| Met o          | on                        |                             |                | Weekday      | Attended | Absent     | Percentage      |
| May 1          | 18, 2016 at 6:4           | 5 PM                        |                | Wednesday    | 16       | 2          | 88%             |
| 0              | .,                        |                             |                |              |          |            |                 |
| Con            | nmunity                   | Group - Mat                 | t & Sarah Dorn | •            |          |            |                 |
| D              | Dashboard                 | Roster                      | Attendance     | Prospects    |          |            | ¢               |
| 🛧 Ba           | ick                       |                             |                |              |          | <b>C</b> = | dit attendance  |
| Attenda        | ance for: Wedne           | esday, May 18, 2016 at 6:   | :45 PM         |              |          |            |                 |
| Memb           | bers                      |                             |                |              | Leader   | Member     | Attended        |
| Ω              | Amber Wals<br>alwalston06 | <b>ston</b><br>01@yahoo.com |                |              | 0        | •          | *               |
| lect <i>Ei</i> | dit attende               | ance.                       |                |              |          |            |                 |
|                |                           | Sarah Dorn                  |                |              |          |            |                 |
| •              |                           | Salali Dolli                |                |              |          |            |                 |
|                | S. C.                     | Pastor David Har            | rell           |              |          |            |                 |
|                |                           |                             |                |              |          |            |                 |
|                |                           | Forest Newby                |                |              |          |            |                 |

Find the added individual, check the box next to their name to mark their attendance, scroll to the bottom of the page, and select *Save attendance*.

1